# TM-KT133 说明书

## 目录

# 第一章 主机板特色介绍

| 2.2.3.4 中央处理器总线频率设定   | 11 |
|-----------------------|----|
| 2.2.4 主机板上的接头与连接埠     | 12 |
| 2.2.4.1 系统信号/控制面板连接头  | 12 |
| 2.2.4.2ATX 电源供应器接头    | 12 |
| 2.2.4.3 红外线连接头        | 13 |
| 2.2.4.4 外部接头          | 13 |
| 2.2.5 安装扩展接口卡         | 14 |
| 2.2.5.1 安装步骤          | 14 |
| 2.2.5.2 设定扩展卡的 IRQ 地址 | 14 |
| 2.2.5.3 设定扩展卡的 DMA 地址 | 15 |

# 第三章 AWARD BIOS 设定

| 3.1 简介              | 15 |
|---------------------|----|
| 3.1.1 主控制菜单         | 16 |
| 3.1.2 标准 CMOS 设定    | 16 |
| 3.1.3BIOS 功能设定      | 20 |
| 3.1.4 芯片功能设定        | 23 |
| 3.1.5 集成周边连接设备设定    | 24 |
| 3.1.6 电源管理设定        | 25 |
| 3.1.7PNP/PCI 参数设定   | 26 |
| 3.1.8CPU 总线频率设定     | 27 |
| 3.1.9 读取 BIOS 原先设定值 | 27 |

| 3.1.10 读取 BIOS 系统优化预设值 | 28 |
|------------------------|----|
| 3.1.11 用户口令设定          | 29 |
| 3.1.12 储存参数并关闭设定程序     | 30 |
| 3.1.13 升级 BIOS 应用程序    | 30 |

#### 第四章 支持软件

| 4.1 补丁程序安装            |  |
|-----------------------|--|
| 4.2AC97 音效卡 Driver 安装 |  |

#### 第五章 附录

## 第一章 主机板特色介绍

## 1.1 主机板主要特性

TM-KT133 主板是一种具有很高执行速度和稳定性的 SOCKET A 主板,采用 ATX 结构,兼容最新的 AMD Athlon <sup>TM</sup> / Duron <sup>TM</sup> 处理器,可以支持 600Mhz-1000Mhz 的 CPU, 配合专用风扇,性能组合绝对完美。

#### ◆ AGP (Auelerated Graphics Port )图形加速卡

本主机板内建一个 AGP 插槽,AGP 是当初设计用来搭配高效能的 3D 绘图显示卡,它可以使用专属的管线来读取系统记忆体中的 Z 轴缓冲区与透明度之类的资料,并且每秒可以高达 533MB,而 AMD Athlon<sup>TM</sup> / Duron<sup>TM</sup> CPU 更能发挥您系统上面的 AGP 显卡在 3D 方面的频宽并提高效能。

## ◆ SDRAM (Synchronous Dynamic Random Access Menory)

本主机板支持无缓冲(UNBUFFERED)SDRAM。中文名称翻译为同步动态存储器, SDRAM 主要是在记忆体技术方面的改进,让该记忆体芯片能够与主机板外频使用相同的频 率下工作,形成同步的状态,所以称为同步动态记忆体,如此一来可以降低资料传输的时间, 使系统效能增加!

#### ◆ UITRA DMA-66/33 Bus Master IDE

同步的 ULTRA DMA 资料传输模式可以提供最高每秒 66MB 的传输速率,比 ENHANCED IDE 或 ATA-2 的最高传输率高两倍,而且可以让 CPU 更有效地工作,因 为启用 ULTRA DMA 的资料传输模式可以降低 IDE 设备资料传输时的 CPU 耗用率 (CPU Utilization Percentage),而此称为 Bus Master 功能。

◆ ACPI (Advanced Configuration And Power Interface)

本主机板符合 ACPI (进阶设定电源管理) 规定, ACPI 可以节省电脑能源耗用且可 以控制到整体 PC 电源的动作与需求, 还支持自动设定即插即用功能, 如此一来就可以自动 地提供电脑能源耗用管理与即插即用功能。

## ◆ AMR (Audio / Modem Riser)

独特的 AMR 接口极大方便了上网爱好者们通过外加解码芯片来实现音效卡或 MODEM 功能。Topstar 也可提供 AMR Modem 型号: TM-56AMR,请与当地经销商联系。

#### ◆ WM9701A

本主板内建 WM9701A 32 位立体声 Audio Code,支持全双工(Full-duplex)技术,符合微软的 DirectSound、DireSound 3D 与 Direct Music 等标准。128 个声音同时输出,提供支持 AC97 的音效软件, 3D 效果绝佳。

#### 注意事项:

- 1. TM-KT133 主板支持的 SOCKET A 结构的 Athlon <sup>TM</sup> / Duron <sup>TM</sup> 处理器功耗较大, 请使用标准的 250W 电源,以保证系统的正常运行。
- 2. CPU 风扇请使用专用大功率风扇并保持接触良好,以保证 CPU 的良好散热。
- 3. 当主板带电时,请勿插拔 CPU、内存等设备,以免损坏,如需插拔设备,请完全断 开 ATX 电源。
- 4. 市场上有些 KINGMAX 内存与 KT133 芯片组有兼容性问题,请选用其它高品质内存。

## 包装内容检查:

- A. TM-KT133 主机板。
- B. TM-KT133 使用手册。
- C. 软驱连线 (34-PIN)。
- D. DMA / 66 硬盘连线 (80-PIN)。
- E. 驱动程序光盘。

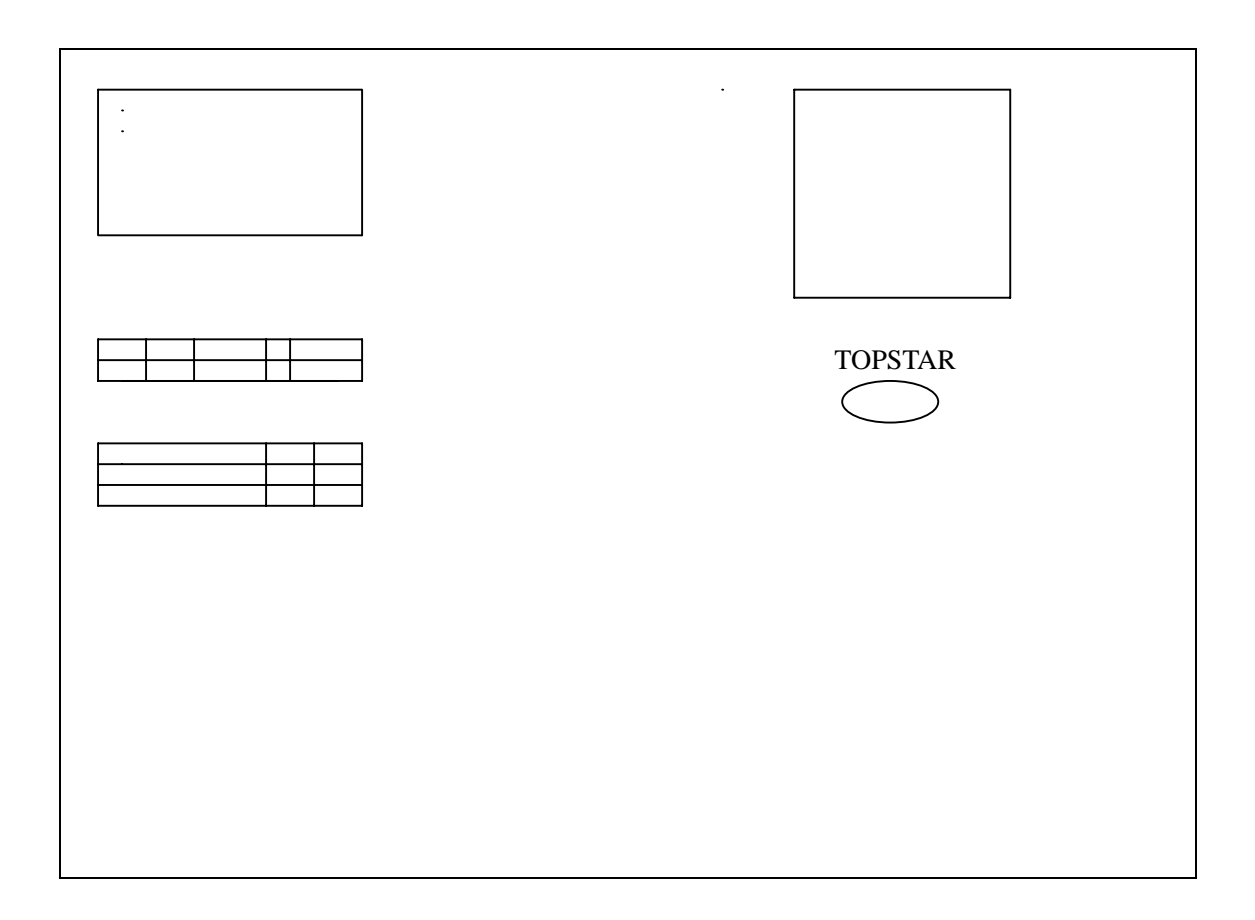

# 1. 3 主机板规格: TM-KT133 主机板。

| 芯片组         | 主板:                                              | VIA (VT8363+VT82C686A)                                                |  |  |  |  |  |  |  |
|-------------|--------------------------------------------------|-----------------------------------------------------------------------|--|--|--|--|--|--|--|
|             | 音效:                                              | 内置 32 位立体声 PCI 接口音效芯片 WM9701A                                         |  |  |  |  |  |  |  |
| CPU 支       | 持种类                                              | AMD(R) Athlon <sup>Tm</sup> / Duron <sup>tm</sup> 的 Socket A 处理器      |  |  |  |  |  |  |  |
| CPU 总结      | 线频率                                              | 100 / 102 / 103 / 107 / 110 / 113 / 120 / 133 / 135 / 137 / 140 / 143 |  |  |  |  |  |  |  |
| / 145 / 150 |                                                  |                                                                       |  |  |  |  |  |  |  |
| 主机板尺        | 主机板尺寸 ATX 结构 305mm * 208mm                       |                                                                       |  |  |  |  |  |  |  |
| BIOS 供应     | ī厂商                                              | Award V6.00PG 即插即用                                                    |  |  |  |  |  |  |  |
| 内存模块        |                                                  | 三条 168 线 PC133 SDRAM 及 VC133 DRAM 内存                                  |  |  |  |  |  |  |  |
| 插槽          |                                                  | 5 条 PCI 插糟和 1 条 ISA 插槽 1 条 AGP 插槽 1 个 AMR 插糟                          |  |  |  |  |  |  |  |
| 输入/输出       | 连接                                               | 1. 2 个兼容 16550 芯片的高速串行口                                               |  |  |  |  |  |  |  |
|             |                                                  | 2. 1个并行口 支持 SPP/EPP/ECP                                               |  |  |  |  |  |  |  |
|             |                                                  | 3. 两个 USB 接口,可扩充至 4 个                                                 |  |  |  |  |  |  |  |
|             |                                                  | 4. 支持 PS / 2 鼠标或键盘                                                    |  |  |  |  |  |  |  |
|             |                                                  | 5. 一个红外线 IRDA 接口                                                      |  |  |  |  |  |  |  |
|             |                                                  | 6. 支持 ULTRA DMA 33 / DMA66 的两个通道 4 个 IDE 设备                           |  |  |  |  |  |  |  |
|             | 7. 一个软驱接口,可支持 720KB / 1.2MB / 1.44MB / 2.88MB 软驱 |                                                                       |  |  |  |  |  |  |  |
|             |                                                  | 8. 一个游戏口 / MIDI 接口                                                    |  |  |  |  |  |  |  |
|             |                                                  | 9. 三个声音连接孔:声音输入、声音输出、麦克风                                              |  |  |  |  |  |  |  |

| 特色与功能<br>1.<br>2.<br>3.<br>4.<br>5.<br>6.<br>7.<br>8.<br>9. | 支持 AMD Socket A 封装 Athlon/Duron CPU 可从 600-1000Mhz<br>支持最新 Ultra DMA66 硬盘传输规范<br>自动侦测系统状态包括 CPU 核心电压<br>可偵測系统状态包括 CPU 温度、风扇转速<br>支持 Modem 远程开机,网络唤醒<br>免跳线微调技术,提供 15 种外频 (100-150mhz)<br>可支持 Soft Modem 功能 (需加 Amr 卡)<br>可支持 200Mhz ALPHA BV6 前端总线<br>可支持 2X / 4X AGP |
|-------------------------------------------------------------|----------------------------------------------------------------------------------------------------|
|-------------------------------------------------------------|----------------------------------------------------------------------------------------------------|

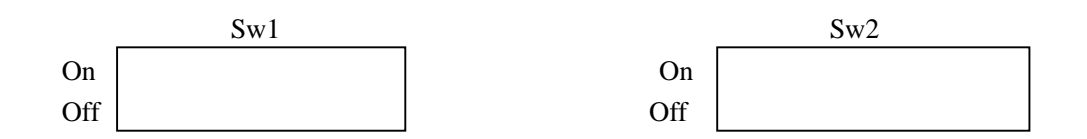

注意:此跳线是给未来芯片升级用,请勿拔动此开关,否则易造成系统不启动,如出现不启动现象,请按此缺省状态恢复。

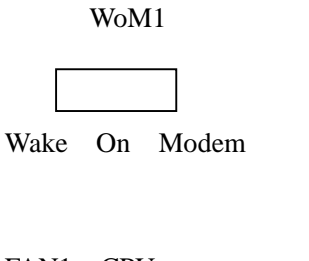

FAN1 CPU 风扇

Usb2

WoL1

Wake On Lan

FAN2 CPU 风扇

主板扩展 Usb 接口

# 第二章 主机板安装指南

#### 2.1 主机板结构框图

#### 2.2 硬件安装步骤 STEP BY STEP

#### 2.2.1 安装系统记忆体模块

主机板内建有三组 168 脚的 DIMM(Dual Inline Memory Module)记忆体模块插糟,支持 8MB、16MB、32MB、64MB、128MB 或 256MB,记忆体总容量可支持 8MB 到达 768MB。 必须使用是 X64 / X72 资料宽度且 3.3V 工作电压的记忆体模块。

◆记忆体模块必须要插入主机板上记忆体插槽,而记忆体模块的 Pin 1 必须要与记忆体插槽 的 Pin1 接在一起!

◆将记忆体插槽两侧的"Tabs"(卡榫)要正确地与记忆体模块卡住。

◆如果要确认记忆模块的方向,可以看记忆体模块上面的那两个 Key(指向点)的相对地址 搭配主机板记忆体插槽的指向地址就可以了。

◆垂直地将记忆体模块插入记忆插槽中,确定方向正确,而且插到固定的地址,当卡榫卡上 紧密时,就表示安装正确无误了。

#### 2.2.2 安装中央处理器 (Central Processing Unit: CPU)

本主机板内建有 Socket A 插座,这种插座的设计可以让使用者轻松地移开旧的微处理器而升级到新款微处理器。免插入力的设计插座可以让您小心且容易地将新微处理器安装到 正确的地址,所以如果您插入时需要使用到力气的话,那么您就插错 CPU 的角度与地址了。

#### 安装升级微处理器,请依照下面的步骤:

1. 注意将 ZIF 插座旁的水平杆(LEVER)转高到垂直的地址,要转高水平杆之前,需

要先往下压一下,然后用一点旁移的力量轻轻地往旁边移出卡榫处,然后就向垂直 角度转动到垂直就可以了。注意,过程中都不需要使用到外来的工具,只要依照标 准过程移开转动就可以了,所以请不要使用螺丝起之类的工具将插座拆下,这样是 会损坏插座与主机板的。

- 将微过程器水平放在 ZIF 插座上面,确定第一脚(Pin 1)的位置与角度是跟插座上面的第一脚是对应的。缓缓地将微处理器放下去插孔中。如果没有阻碍力的话,表示是很正确的方向,如果觉得不顺畅的话,那么可能是您放错方向了。请注意方向与位置,并且确认微处理器正确地插到够深的位置,不过不要使用太大的力气,以免对微处理器造成损坏,其实只要摆放正确是没有问题的。
- 确认微处理器摆放到正确的位置之后,将水平杆转回水平的位置,并且卡到原来的 卡榫中。在卡住的过程中您会感觉到有些小小抵抗的力量,那是为了确认微过程器 接脚与插座是能够密合机制,因此稍微用力将微处理器卡住是不会伤害微处理器 的。不过要注意一点的是,如果没有卡合正确,那有可能会在开机的时候造成微处 理器的损坏,这是千万要小心的。

#### ◆安装中央处理器专用风扇

建议在微处理器上面安装有散热座的风扇以保持 CPU 动作的正常,请参阅专用风扇的包装上面的安装说明以完成正确的安装步骤与过程。

2.2.3 主机板上跳线设定

## 2.2.3.1 可清除 CMOS 资料之跳接器(Jbat1)设定

Cmos Clear

Normal

- ◆如果主机板因为不正确的 BIOS 设定而有问题的话,需要设定 "Clear" 地址来清除资料, 最少摆放两秒种之后恢复正常 "Normal" 地址就可以了。
- ◆重新进入 BIOS 设定画面时,选择储存 BIOS 设定值之后离开(Save & Exit Setup)来确定 已经清除掉 CMOS 中的资料。

#### 2.2.3.2 AC97 音效卡之跳接器(j2)设定

J2 是用来 "Enable" 或 "Disable" 板上 Audio Code (AC97), 此跳线默认值为 "Enable", 如想使用 AMR / PCI 槽中 Audio 或 Modem 请参照下列选择进行自我设定。

(1-2): 主板声卡有效 (2-3): 主板声卡无效 "BIOS - AC97 AUDIO":参照 BIOS "INTEGRARTED PERIPH - ERALS"中
"AC97AUDIO"
"BIOS - AC97 AUDIO":参照 BIOS "INTEGRATED PERIPH - ERALS"中
"AC97MODEM"

2.2.3.3 系统面板 Beep (Jbat2)

Jbat2 是用来设定主板上 Beep 声音来源的,假如你想让 Beep 声音来源于 AC97 音效 卡,请连接 Pin2-Pin3,否则连接 Pin1-Pin2 (此为默认值)。

1–2 ON: EATERNAL SPEAKER

## 2-3 ON: PC SPEAKER (DEFAU1T)

#### 2.2.3.4 中央处理器总线频率设定

CPU 总线频率由 SW3 控制,从 90-150MHZ 可调具体操作如下:

| 4  | 3  | 2  | 1  | CPU(Mhz) | CPU CLK(Mhz) |
|----|----|----|----|----------|--------------|
| On | On | On | On | 90.00    | 30.00        |

| On  | On  | On  | Off | 95.00   | 31.67 |
|-----|-----|-----|-----|---------|-------|
| On  | On  | Off | On  | 101.00  | 33.67 |
| On  | On  | Off | Off | 102.00  | 34.00 |
| On  | Off | On  | On  | 100.70. | 33.57 |
| On  | Off | On  | Off | 103.00  | 34.33 |
| On  | Off | Off | On  | 105.00  | 35.00 |
| On  | Off | Off | Off | 100.00  | 33.33 |
| Off | On  | On  | On  | 107.00  | 35.67 |
| Off | On  | On  | Off | 109.00  | 36.33 |
| Off | On  | Off | On  | 110.00  | 36.67 |
| OFF | ON  | OFF | OFF | 110.00  | 36.67 |
| OFF | OFF | ON  | ON  | 113.00  | 37.00 |
| OFF | OFF | ON  | IFF | 115.00  | 38.33 |
| OFF | OFF | OFF | ON  | 117.00  | 39.00 |
| OFF | OFF | OFF | OFF | 133.30  | 33.33 |

(切记:超频过度将会缩短 CPU 寿命).。如果超频失败请清除 CMOS 重新开机即可。

## 2.2.4 主板上的接头与接埠

2.2.4.1 系统信号/控制面版接头(J3)

| Pw-Led | Hdlec  |
|--------|--------|
| Slpbtn | Pw-Bn  |
| Extsml | Rsf-Sw |

## 2.2.4.2 ATX 电源供应器接头

| Pin      | 1        | 2        | 3      | 4    | 5      | 6      | 7      | 8     | 9    | 10   |
|----------|----------|----------|--------|------|--------|--------|--------|-------|------|------|
| Function | 3.3V/14A | 3.3V/14A | GROUND | +5V  | GROUND | +5V    | GROUND | PW-OD | 5VSB | +12V |
| Pin      | 11       | 12       | 13     | 14   | 15     | 16     | 17     | 18    | 19   | 20   |
| Function | 3.3V/14A | 3.3V/14A | GROUND | P-ON | GROUND | GROUND | GROUND | _5V   | +5V  | +5V  |

# 2.2.4.3 **红外线(LNFARED)连接头(1R1**)

# 2.2.4.4 外部接头

# ◆面版接头连接

TM-KT133 主板板后面板连接头与 ATX 结构机箱相符,它包含 PS/2 键盘和 MOUSE 接 头,两个 4PIN 的 USB 接头,两个串行口和一个并行口,其连接方法如下图所示:

◆音效功能外部接头

◆主机板分别配有两种规格的音频线接头(CD\_IN1、CD\_IN2),您可以按照您所买光驱所配 音频型号插上相应接头便可,就样就可以欣赏悦耳动听的 CD 音乐了!

### 2.2.5 安装扩展接口卡

## 2.2.5.1 安装步骤

- 1. 关闭电脑电源,并且用手接触电源供应器外盖以除去静电问题,然后拆开机壳。
- 2. 寻找有空的扩充槽位置,并且将机壳上的界面卡盖(Slot Cover)上的固定螺丝旋开,然 后保留界面卡盖以备不时之需。
- 3. 打开界面卡包装,依照界面卡的说明书设定调整接口上面的跳接器(Jumpers)来调整 界面卡的硬件设定。
- 将界面铁片对准机壳的位置,请注意角度的位置要正确,并且方向不要有偏差,然后稳 稳地插入兼容的插槽中,并且确定无误锁上刚刚拆下的螺丝,然后慢慢地锁上固定 住。
- 5. 再度检查无误之后,盖上机壳,接上电源线,然后重新开机。

#### 2.2.5.2 设定扩展卡的 IRQ 地址

系统中总共有 16 个 IRQ 地址值,但是因为系统预设资源中就已经用到许多个 IRQ 地址.

主板 I/O 地址和 IRQ 映射表

| 系统设备    | IRQ   | I/O 地址   |
|---------|-------|----------|
| 定时器     | IRQ0  | 040-043  |
| 键盘      | IRQ1  | 060-064  |
| COM2    | IRQ3  | 2F8-2FF  |
| COM1    | IRQ4  | 3F8-3F7I |
| 软驱      | IRQ6  | 3F0-3F7I |
| 并行口     | IRQ7  | 378-37F  |
| 实时时钟    | IRQ8  | 070-071  |
| PS/2 鼠标 | IRQ12 |          |
| 协外理器    | IRQ13 | 0F0-0FF  |
| IDE1    | IRQ14 | 1F0-177  |
| IDE2    | IRQ15 | 170-177  |

IRQ5、IRQ9、IRQ10 和 IRQ11 保留给其它附加卡

如果要看可以使用的 IRQ 地址值时,如果您是使用 Windows95/Windows98 中文版,可以 在桌面上点选"我的电脑"图示,在"我的电脑"中,选择"控制面板"图示,在"设备管 理器"项目中,选择任意一个设备或装置,然后就可以看到该装置所占用的相关地址,譬如 一些 I / O 地址值与 IRQ 地址值。

#### 2.2.5.3 设定扩展卡 DMA 地址

当您要设定扩展卡的 DMA 地址值时,所使用的方法跟前面所描述的是一样的,所以只要依样画葫芦就可以了,详细的内容可以参阅 BIOS 设定的 PNP / PCI 参 设定中的"系统资源 设定"会有详细的设定相关资料。

## 第三章 AWARD BIOS 设定

3.1简介

当您开机的时候,系统就会立刻启动 Award BIOS,该 BIOS 读取系统储存在 CMOS 中的信息并且开始检查系统,然后开始依照参数设定主机板相关工作环境,当 BIOS 完成设 定后激活时,就会开机寻找系统中可能存在的操作系统,然后将控制动作转交给可以启动的 操作系统。

当 BIOS 正在开机测试运作中时,使用者可以用两种方式启动设定程序:

1.打开电源开关之后立刻按下键盘上的<DEL>

2.当屏幕上出现开机测试 (POST: Power on self Test) 讯息按下键盘上面的 </br><DEL>,此时屏幕下方会出现 Press<DEL>to enter SETUP 讯号。

#### Press<DEL>to enter SETUP

如果您按下<DEL>之前该讯息已经消失的话,而您还希望进入设定程序的话,可以将

电脑电源开关重新打开或者是按下电脑机箱上面的 Reset 键,也可以重新启动设定程序,甚至是同时按下<Ctrl>、<Alt>、<Delete>、这三个键也可以重新启动,如果您没有在正确的时候启动设定程序,而系统又没有办法启动的时候,画面上就会出现如下的错误讯息,而您又可以重新进入设定程序:

Press<F1>TO CONTINUE<DEL>TO ENTER SETP

### 3.1.1 主控菜单

当你进入 Award BIOS CMOS 设定程序的时候,所出现的第一个画面是主控菜单, 该主控菜单让您选择几个不同的设定功能与两个离开选项,使用上下键选择不同的项目,并 且按<Enter>进入特定的项目功能次菜单中。

CMOS Setup Utility-Copyright(C)1984-2000 Award Softward

| Standard CMOS Fatures     | Fregueney/Voltage Control |
|---------------------------|---------------------------|
| Advanced BIOS Featurs     | Load Fail-Safe Defaults   |
| Advanced Chipset Features | Load Optimized Defaults   |
| Integrated Peripherals    | Set Supervisor Password   |
| Power Management Setup    | Set User Password         |
| PnP/PCI Configurations    | Save & Exit Setup         |
| PC Health Status          | Exit Without Saving       |
| Esc: Quit                 |                           |
| F10: Save & Exit Setup    | ↑ ↓ ← →: Select Item      |
| Time, Date, H             | ard Disk Type             |

**请注意**:当光标移动到每一个项目的时候,该项目的萤幕文本会变亮(Highlighted),而且 画面的下方会出现简单的说明,让使用者知道该项目的功能。

#### 3.1.2 标准 CMOS 设定

COMS Setup Utility—Copyright (C) 1984—2000 Award Softward Standard COMS Features

Ltem help

| Date (mm:dd:yy)                                               | Sat, Jan 1 2000                                                                                           |                                 |  |  |
|---------------------------------------------------------------|----------------------------------------------------------------------------------------------------|---------------------------------|--|--|
| Time (hh:mm:ss)                                               | 14:29:30                                                                                                  | Change the day, month, year and |  |  |
|                                                               |                                                                                                    | century                         |  |  |
| IDE Primary Master                                            | Press Enter None                                                                                          |                                 |  |  |
| IDE Primary Slave                                             | Press Enter None                                                                                          |                                 |  |  |
| IDE Secondary Master                                          | Press Enter None                                                                                          |                                 |  |  |
| IDE Secondary Slave                                           | Press Enter None                                                                                          |                                 |  |  |
|                                                               |                                                                                                    |                                 |  |  |
|                                                               |                                                                                                    |                                 |  |  |
| Drive A                                                       | 1.44M, 3.5 in.                                                                                            |                                 |  |  |
| Drive B                                                       | None                                                                                                    |                                 |  |  |
|                                                               |                                                                                                    |                                 |  |  |
| Video                                                         | EGA/VGA                                                                                                   |                                 |  |  |
| Halt On                                                       | All,But Keyboard                                                                                          |                                 |  |  |
|                                                               |                                                                                                    |                                 |  |  |
| Base Memory                                                   | 640K                                                                                                    |                                 |  |  |
| Extended Menory                                               | 129024K                                                                                                   |                                 |  |  |
| Total Memory                                                  | 130048K                                                                                                   |                                 |  |  |
|                                                               |                                                                                                    |                                 |  |  |
| $\wedge \Psi \leftrightarrow \rightarrow$ Move Enter:S        | $\wedge \Psi \leftarrow \rightarrow$ Move Enter:Select +/-/PU/PD: Value F10:Save ESC:Exit F1:General Help |                                 |  |  |
| F5:Previous Vdues F6:Fail-Safe Defaults F7:Optimized Defaults |                                                                                                    |                                 |  |  |

标准 CMOS 设定事实上包括有十个项目,每一个项目会包括有一个或者是多个设定调整项目,利用键盘的上下箭头键来选择功能(被选项目会变亮),然后使用<PgUp>或<PgDn>修改数值。

#### ◆DATE (日期)

日期的格式分别主<星期>、<日期>、<月份>、<年份>、请按<F3>来显示日 历

| Day   | 星期的项目是用英文表示,从 SUN 至 SAT,由 BIOS 自动决定显示,无法调整 |
|-------|--------------------------------------------|
| Date  | 日期的项目是从1至31(或者是由该月的最大日期来决定)。               |
| Month | 月份,从一月到十二月                                 |
| Year  | 年份,从 1994 年至 2079 年                        |

◆TIME (时间)

时间显示的格式以"时/分/秒"的格式表示,用来设定现在时间。主要是根据系统内部的 24 小时制的时间,再调整 AM 或 PM 的显示方式。举例来说 1 PM 是 13:00:00。

# ◆ Primary — Master / Primary Slave / Secondary Master / Secondary Slave (IDE 装置地址设定调整)

该项目主要的功能是确认电脑 IDE 设备中的两个 IDE 通道所使用的 IDE 设备之参数, 系统内部预设 45 个类型并且使用者可以自定四个类型,其中类型 1 到类型 45 都是系统内部 预定。"User Type"是使用者可以自行设定的。

使用者可以按 PgUp 或 PgDn 来选择硬盘的类型或参数,并且按<Enter>来确认。请注 意您 IDE 硬盘的种类必须要与该编号参数完全相同才行,如果设定错误的话就无法正常动 作。如果您的硬盘不在列表中的话,可以选择 User 类型为自行设定。 如果您选择"User"的类型来设定的话,您必须要知道下表中的相关资料,而这些资料 由键盘输入并且按 Enter 健来确认。相关的参数应该在硬盘的设定说明或系统提供者的相关 资料中就可以找得到。如果真的找不到,可以使用 IDE 硬盘自动设定功能来设定。

如果您硬盘使用的是 ESDI 接口的话,请将硬盘类型设为"Type 1"

如果您硬盘使用的是 SCSI 接口的话,请将硬盘类型设为"None"

如果您在 BIOS 选项中选择 "AUTO" 类型的话,BIOS 会在开机 POST 的过程中自动设定并显示硬盘与 IDE 光盘机,不需要使用者自行输入参数。

| TYPE        | 硬盘类型 |
|-------------|------|
| CYLS        | 磁柱数目 |
| HEADS       | 磁头数目 |
| PRESOMP     | 写前补偿 |
| LANDING20NE | 停置区  |
| SECTORS     | 扇区数目 |
| MODE        | 模式   |

如果此位置是没有硬盘安装的话,请设为 NONE 之后输入<Enter>

#### ◆Drive A Type / Drive B Type (软盘机 A / B 类型)

该项目主要是确认软盘机的类型,分别是 A 与 B 磁盘机。可用选项 NONE (无), 360D (5.25 寸), 1.2M(5.25 寸), 720D(3.5 寸), 1.44M(3.5 寸), 2.88M(3.5 寸).

#### ◆VIDEO(显示器种类)

该项目主要是让使用者选择系统主要的显示器类型,因为有些系统能够支付一个以上类型的显示器,可用选项: EGA/ VGA, CGA 40, CGA 80, NONO(单色荧幕),建议选用 EGA/VGA.

#### ◆MEMORY(记忆容量)

该项功能只能够显示容量,因为是依照开机自我测试(Post: Power On Self Test)的检测结果来显示

#### ◆Base Memory(常规/基础记忆体容量)

POST 过程运行中会决定系统基础记忆体容量,最少需求是 512KB,当记忆体超过 640KB 的时候,只会显露 640KB,因为常规记忆体中只能够控制到 640KB 的最上限。

#### ◆Extended Memory(扩展内存容量)

系统中的 BIOS 会自动检测系统中超过 1MB 以上的记忆体容量且自动设定记忆体参考地 址表,以便应用程序可以控制。

#### ♦Total Memory

# 3.1.3 BIOS 功能设定

CMOS Setup Utility-Copyright(C)1984-2000 Award Software Advanced BIOS Features

| Virus Warning                                          | Disabled           |            | Ltem Help   |                 |
|--------------------------------------------------------|--------------------|------------|-------------|-----------------|
| Cpu Internal Cache                                     | Enabled            |            |             |                 |
| External Cache                                         | Enabled            |            | Menu I      | Level           |
| CPU L2 Cache ECC Checking                              | Enabled            |            |             |                 |
| Quick Power On Self Test                               | Enabled            |            | Select      | Your Boot       |
| First Boot Device                                      | Floppy             |            | Device      | Priority.       |
| Second Boot Device                                     | Hdd-0              |            |             |                 |
| Third Boot Device                                      | LS120              |            |             |                 |
| Boot Other Device                                      | Enabled            |            |             |                 |
| Swap Floppy Seek                                       | Enabled            |            |             |                 |
| Boot Up Numlocd Status                                 | On                 |            |             |                 |
| Gate A20 Option                                        | Fast               |            |             |                 |
| Typematic Rate Setting                                 | Disabled           |            |             |                 |
| Typematic Rate(Chars/Sec)                              | 6                  |            |             |                 |
| Typematic Delay(Msec)                                  | 250                |            |             |                 |
| Security Option                                        | Setup              |            |             |                 |
| OS Select For DRAM>64MB                                | Non-Os2            |            |             |                 |
| Video BIOS Shadon                                      | Enabled            |            |             |                 |
| $\bigstar \Psi \bigstar \Rightarrow Move Enter:Select$ | +/-/PU/PD: Value   | F10:Save   | ESC:Exit    | F1:General Help |
| F5:Previous Vdues                                      | F6:Fail-Safe Defau | ults F7:Op | timized Def | aults           |

此部分主要是让使用者设定系统相关的基本动作,包括调整系统预设速度,开机顺利,键 盘控制或记忆体快取(Shadow)地址与口令功能等.

## **♦**Virus Warning

本项功能是用来防止在开机的过程中"开机型病毒"的感染,以确保电脑不会在最脆弱

的开机过程中感染病毒,因为大部分的"开机型病毒"所带来的危害是最大的! 可用选项: Enabled / Disabled.建议依照环境状况选择启动或关闭。

#### ◆CPU Internal/External Cache(CPU 内/外快速存取记忆体)

该项目是让使用者打开或关闭 CPU 内部或外部的快速存取记忆体,一般情况下是开启的, 因为根据芯片的设定是要打开的,关闭的话会很严重的降低系统性能. 可用选项:Enabled / Disabled 建议选项是开启。

#### ◆Quick Power On Self Test(快速开机)

这项功能加速开机中 POST(Power On Self Test)动作,如果是设定这个功能选项为 Enabled,那么每次开机时,就会简化 POST 过程的动作,新电脑刚使用时选择 Disabled,确定稳 定之后就选择 Enabled 加速开机过程。

可用选项:Enabled / Disabled

#### ◆Boot First/Second/Third/Other Device Sequence(开机顺序选择)

该项功能是指让使用者决定电脑开机的顺序,也就是指定系统开机时,到指定的磁盘去装入操作系统,假如您希望用其它的设备启动,请 Enabled "Boot Other Device 。

可用选项: FDD、LS120、HDD-O、SCSI、COROM、HDD-1、HDD-2、HDD-3、ZIP100、 LAN 和 Disabled。

#### ◆SWAP FLOPPY DRIVER(更换软盘机代号)

该功能是让使用者将 A 与 B 磁盘机的顺序变换,好让搭配特定软式磁盘机装人某操作 系统,或者是改变磁盘机的编号以搭配大/小磁盘片的特定需要.

可用选项: Enabled / Disabled

#### ◆Boot Up Floppy Seek (软盘开机检测)

当 POST 的过程中, BIOS 需要决定软盘机的参数,包括是 40 轨或 80 轨等参数,启动 软盘机测试是否有错,同时也是测试软盘机连接讯号是否正确。其中 40 轨是给 360K 磁盘 机使用的,720K,1.2MB,1.4MB 都是 80 轨.

可用选项: Enabled / Disabled

#### ◆Boot Up Numlock Status(数字键功能按键设定)

这个选项可以选择键盘上数字功能按键的预设值,当预设为 ON 时,开机后启动数字健 "Number Lock"的功能,如此一来键盘左右数字部分的功能就是数字,而不是功能键。 可用选项: On / Off

#### ◆Typematic Rate Setting(打字速度设定)

该项功能主要是调整从键盘输入讯号的控制频率速度,开启之后可以调整相关参数,关闭 则使用系统标准参数,主要的影响包括连续键的输入与重复的速度,输入键的扫瞄频率也是影 响的重点,在设定的过程中,不同的条件可以让使用者在移动方向键的时候会有不同的效果, 使用者可调整设定使用,一般情况下,系统预设值是关闭的,如果您打字的速度快建议重新设 定调整,不然您会发现电脑的反应速度比不上您打字的速度,这是键盘没有调整设定的问题, 而不是电脑速度变慢导致的。

可用选项: Enabled / Disabled

#### ◆Typematic Rate(Chars/Sec) (打字速度调整)

打字速度设定功能是开启的话,使用者就可以调整打字速度,单位是每秒钟多少字 (Character/Second),使用者可以根据自己的感觉来调整.

可用选项: 6.8.10.12.15.20.24.30.

#### ◆Typematic Delay (Msec)(打字速度间隔)

当打字速度设定功能是开启的话,使用者就可以调整打字之间的时间间隔,单位是毫秒 (Ms)为单位,时间越短越快.

可用选项: 250.500.750.1000

## ◆Security Option(□令功能)

该项目让您调整各种档次的使用者,有些只能够进入系统,有些能够调整 BIOS 设定参数 等之间的差异,以达成一台电脑多人使用的管理基本功能.

可用选项: System,Setup

**备注:**如果要关闭口令管理设定的话,在主控制单选择输入口令的时候(Password Setting),不输入任何文体,直接按下<Enter>,如此一来便会将该功能关闭,使用者能够任意设定了。

#### ◆Os Select For Dram>64MB (OS/2 记忆体专用设定)

打开此选项的时候,可以让 OS/2 系统使用超过 64M 记忆体的容量。 可用选项: Non-OS2 / OS2.

## 3.1.4 芯片功能设定

#### CMOS Setup Utility-Copyright( C )1984-2000 Award Software Advanced CHIPSET Features

| Band 0/1 DRAM Timing | SDRAM 8/10ns | Item | Help |
|----------------------|--------------|------|------|
|                      |              |      |      |

| Band 2/3     | 3 DRAM Timing     | SDRAM 8/           | 10ns       |             |       |              |
|--------------|-------------------|--------------------|------------|-------------|-------|--------------|
| Band 4/5     | 5 DRAM Timing     | SDRAM 8/           | 10ns       | Me          | enu   | Level        |
| SDRAM        | Cycle Length      | 3                  |            |             |       |              |
| DRAM         |                   | Host Clk           |            |             |       |              |
| Memory       | Hole              | Disabled           |            |             |       |              |
| PCI Mas      | ster Pipeline Req | Enabled            |            |             |       |              |
| P2CI/C2      | P Concurrency     | Enabled            |            |             |       |              |
| Fast R-V     | V Turn Around     | Disabled           |            |             |       |              |
| System I     | BIOS Cacheable    | Disabled           |            |             |       |              |
| Video R.     | AM Cacheable      | Disabled           |            |             |       |              |
| AGP Ap       | erture Size       | 64M                |            |             |       |              |
| AGP-4X       | Mode              | Enablid            |            |             |       |              |
| AGP Dr       | iving Control     | Auto               |            |             |       |              |
| AGP Dr       | iving Value       | DA                 |            |             |       |              |
| D7 CLK       | -CTL Select       | Optimal            |            |             |       |              |
| Onchip U     | USB               | Enabled            |            |             |       |              |
| USB Ke       | yboard Support    | Disabled           |            |             |       |              |
| Onchip S     | Sound             | Auto               |            |             |       |              |
| <u> ↑↓←→</u> | Move Enter:Select | +/-/PU/PD: Value   | F10:Save   | ESC:Exit    | F1:   | General Help |
|              | F5:Previous Vdues | F6:Fail-Safe Defau | ilts F7:Op | timized Def | aults | 8            |

本项目主要是让使用者设定 KT133 芯片组的特殊功能,包括芯片组对于记忆体模块的讯 号控制,芯片组对于快取记忆体的管理,同时也还包括了对于 PCI 接口卡的动作控制,所以这 项设定内容相当地复杂也有一定的难度,一般说来系统预设资料是相当不错的参数,而且已经 针对本主机板的最佳化表现设定,所以除非是发现设定参数有错,或者是有特殊目的,不然不 用也不需要更改任何的设定参数,否则设定错误的话,很容易发生无法开机或当机的问题! 注意:如因设定此项功能而导致主机板不能正常动作,请关闭系统电源后清除 CMOS,然后重 新开机即可.

## 3.1.5 集成周边连接设备设定

CMOS Setup Utility-Copyright( C )1984-2000 Award Software Integrated Peripherals

| OnChip IDE Channel 0 | Enabled | Item Help |
|----------------------|---------|-----------|
| OnChip IDE Channel 1 | Enapled |           |

| IDE Prefetch Mode       |                                   | Enabled                                           |                                                       |
|-------------------------|-----------------------------------|---------------------------------------------------|-------------------------------------------------------|
| Primary Master          | PIO                               | Auto                                              | Menu Level                                            |
| Primary Slave           | PIO                               | Auto                                              |                                                       |
| Secondary Master        | PIO                               | Auto                                              |                                                       |
| Secondary Slave         | PIO                               | Auto                                              |                                                       |
| Primary Master          | Ultra                             | Auto                                              |                                                       |
| Primary Slave           | Ultra                             | Auto                                              |                                                       |
| Secondary Master        | Ultra                             | Auto                                              |                                                       |
| Secondary Slave         | Ultra                             | Auto                                              |                                                       |
| Init Display First      |                                   | PCI Slot                                          |                                                       |
| IDE HDD Blocd M         | lode                              | Emebled                                           |                                                       |
| Onboard FDD Con         | trol1er                           | Enabled                                           |                                                       |
| Onboard Serial Por      | t1                                | Auto                                              |                                                       |
| Onboard Serial Por      | t2                                | Auto                                              |                                                       |
| UART 2 Mode             |                                   | Standard                                          |                                                       |
| Ir Funetion Duplex      |                                   | Hauf                                              |                                                       |
| Tx,Rx iuverting En      | able                              | No,Yes                                            |                                                       |
| <b>↑↓←→</b> Mov<br>F5:F | ve Enter:Select<br>Previous Vdues | +/-/PU/PD: Value F10:S<br>F6:Fail-Safe Defaults F | Save ESC:Exit F1:General Help<br>7:Optimized Defaults |

## 此栏功能较多,相对来说比较容易

# 3.1.6 电源管理设定

Г

# CMOS Setup Utility-Copyright( C )1984-2000 Award Software Power Management Setup

| ACPI Function | Enable | Item Help |
|---------------|--------|-----------|
|---------------|--------|-----------|

| Power Management                                          | Press Enter               |                              |
|-----------------------------------------------------------|---------------------------|------------------------------|
| PM Control By APM                                         | Yes                       | Menu Level                   |
| Video Off Option                                          | Suspend → Off             |                              |
| Video Off Method                                          | V/H SPNC+Blank            | <u>.</u>                     |
| Modem Use IRQ                                             | 3                         |                              |
| Soft-Off By PWRBTN                                        | Instant-Off               |                              |
| Wake Up Events                                            | Press Enter.              |                              |
|                                                           |                           |                              |
| $\bigstar \forall \bigstar \Rightarrow Move Enter:Select$ | +/-/PU/PD: Value F10:Sa   | ave ESC:Exit F1:General Help |
| F5:Previous Vdues F6                                      | 6:Fail-Safe Defaults F7:C | Optimized Defaults           |

电源管理设定可以让您设定电脑的电源管理功能,可以在个人形式的操作电脑中有效地 减低系统之电能消耗.但是如果要发挥功能的话,需要有正确的设定与选择,而且您的周边配 备也要配合。

## 3. 1. 7 PNP / PCI 参数设定

CMOS Setup Utility-Copyringt (C) 1984-2000 Award Software PNP / PCI CONFIGUATION

| PNP OS Installed<br>Reset Confinuration Data<br>Resources Controlled By<br>X IRQ Resources<br>X DMA Resouros<br>PCI / VGA Palette Snoop<br>Assign IRQ For Vga<br>Assign IRQ For Vga | No<br>Disabled<br>Auto (Escd)<br>Press Enter<br>Press Enter<br>Disabled<br>Enabled<br>Enabled | Item Help<br>Menu Level<br>Default Is Disabled.<br>Select Enabled to Reset Extended<br>System Configuration<br>Data(Escd)When you exit Setup If<br>You Have Installed a New Add-On<br>And The System Reconfiguration<br>Has caused Such A Serious Conflict<br>that The OS cannot Boot |
|----------------------------------------------------------------------------------------------------|-----------------------------------------------------------------------------------------------|----------------------------------------------------------------------------------------------------|
| <b>↑↓←→</b> Move Enter:Select F5:Previous Vdues                                                                                                    | +/-/PU/PD: Value F10<br>F6:Fail-Safe Defaults                                                 | Save ESC:Exit F1:General Help<br>F7:Optimized Defaults                                                                                                    |

此部分描述如何设定 PCI 部分,此部分的内容包含了一些技术方面的项目,因此强烈 要求只有经验丰富的使用者才能进入这个项目来调整,一般使用者使用系统预设的设定就要 以了,否则可能会发生意外!

## 3.1.8 PC 机的健康状况

| Current | CPU Temp                                 | 0 C / 32 F                                                | Item Help                                   |
|---------|------------------------------------------|-----------------------------------------------------------|---------------------------------------------|
| Current | System Temp                              | 0 C/32 F                                                  |                                             |
| Current | CPUFAN1 Speed                            | 0 RPM                                                     | Menu Level                                  |
| Current | CPUFAN2 Speed                            | 4890 RPM                                                  |                                             |
| Vcore   |                                          | 1.5v                                                      |                                             |
| 2.5v    |                                          | 3.22v                                                     |                                             |
| 3.3v    |                                          | 3.25v                                                     |                                             |
| 5v      |                                          | 6.41v                                                     |                                             |
| 12v     |                                          | 15.54v                                                    |                                             |
| ≁≁€     | • Move Enter:Select<br>F5:Previous Vdues | +/-/PU/PD: Value F10:Save<br>F6:Fail-Safe Defaults F7:Opt | ESC:Exit F1:General Help<br>imized Defaults |

COMS Setup Utility—Copyrihgt (C) 1984—2000 Award Software PC Health Status

## 3.1.9 CPU 总线频率设定

Cmos Setup Utility-Copyright(C)1984-2000 Award Siftware Freguency/Voltage Control

| Auto Detect I | DIMM/PCI CLK                           | Enabled                               |                          | ]                       | Item Help                |
|---------------|----------------------------------------|---------------------------------------|--------------------------|-------------------------|--------------------------|
| Spread Spect  | rum Modulated                          | Disabled                              |                          | Menu                    | ı Level                  |
| CPU Host/PC   | CI Clock                               | Default                               |                          |                         |                          |
|               |                                        |                                       |                          |                         |                          |
| <u></u> ↑↓←→  | Move Enter:Select<br>F5:Previous Vdues | +/-/PU/PD: Value<br>F6:Fail-Safe Defa | F10:Save<br>ults F7:Opti | ESC:Exit<br>imized Defa | F1:General Help<br>aults |

CPU 的实际工作频率由外频乘以倍频决定,为保持 CPU 能稳定工作,一般建议用户使用 DEFAULT 值,假如您真的想超频使用,请点中 "CPU HOST / PCI CLOCK"项选择所需外 频,这样便可满足您所想要超频的目的。

不过现在市场上的 ATHTON CPU 倍频和外频已经锁定, 所以超频可能导致系统死机。

#### 3.1.10 读取 BIOS 原先设定值

Cmos Setup Utility-Copyright( C)1984-2000 Award Software

| Standard CMOS Features                                              | Frequenly/Voltage Control |
|---------------------------------------------------------------------|---------------------------|
| Advanced BIOS Features                                              | Load Fail-Safe Defaults   |
| Advanced Chipset Features                                           | Load Optimized Defauits   |
| Integrated Peripherals                                              | Set Supervisor Password   |
| Power Management                                                    | Set User Password         |
| PNP/PCI Configuration                                               | Save & Exit Setup         |
| PC Health Status                                                    | Exit Without Saving       |
| Load Fail—Safe Defaults (Y/N)?Y<br>Esc:Quit<br>F10:Save &Exit Setup | ←→↑↓ : Select Item        |
| Load Fail—Safe De                                                   | efaults                   |

此LOAD Fail-Safe Defaults 选项可以让您装入用来除错,所使用的是原来储存在 BIOS 记忆体当中的预设参数值,该参数的速度不是最快,并且关闭了许多提高性能表现参 数设定,但却是可以使用的参数值。要读取 BIOS 原先设定值,将光标移动到"LOAD Fail -Safe Defaults"项目,然后按下<ENTER>键,萤幕中间会出现询问您是否确定运行, 按<Y>键然后按下<ENTER>键确认运行,也可以按<N>健然后按下<ENTER>键确认 取消,该项功能不影响到标准 CMOS 设定中的设定值。

## 3.1.11.读取 BIOS 系统设定值

## CMOS Setup Utility-Copyrigt( C)1984-2000 Award Software

Standard CMOS Features Advanced BIOS Features Advanced Chipset Features Integrated Peripherals Power Management PNP/PCI Configuration PC Health Status

Frequenly/Voltage Control Load Fail-Safe Defaults Load Optimized Defauits Set Supervisor Password Set User Password Save & Exit Setup Exit Without Saving

Load Optimized Defaults (Y / N)? N

Esc:Quit F10:Save & Exit Setup **↑↓←→** :Select Item

Load Optimized Defaults

这个 Optimized Default 选项是让您读取系统原先设定的预设值,而这个预设值是系统预设的最佳化参数.要读取 BIOS 系统预设值,将光标移动到"Load Optimized Defaults"项目,

然后按下<Enter>键, 萤幕中间会出现询问您是否确定运行, 按<Y>键然后按下<ENTER >键确认运行, 也可以按<N>键然后按下<ENTER>键确认取消。该项功能不会影响到标 准 CMOS 设定中的设定值。

#### 3.1.12.管理者/使用者口令设定

您可以设定管理者或使用者的口令,以确认不同档次使用者对于电脑的访问权,而不同程度的使用者的差异如下:◆SET SUPERVISOR PASSWORD(管理者口令):可以进入并且修改 BIOS 设定参数.

◆SET USER PASSWORD (使用者口令):只能够进入观看 BIOS 画面但是没有办法修改 设定参数。

当您选择这项功能的时候,下面的讯息会出现在萤幕的中央,提醒您输入您想要的口令。

#### ENTER PASSWORD:

此时利用键盘输入口令,是多只能够有八个字,输入完毕之后按下"ENTER"。新输入 的口令会将之前输入的口令给清除掉,所以以前的口令不会留下痕迹。输入新的口令之后, 系统会要求您再输入一次,以确定没有发生打字错误,再次输入完成之后,按下"ENTER" 键结束输入,在输入的过程中,您可以按下"ESC"取消输入的动作。

如果您想要取消口令的限制,可以在系统要求您输入口令的时候直接按下"ENTER" 健,接下来画面上就会出现如下讯息,表示您已经将口令设定的功能给关闭了,并且在重新 开机之后就可以自由地进入 BIOS 设定菜单中了。

#### PASSWORD DISABLED

当口令设定之后,每一次当您想要进入 BIOS 设定程序的时候就会要求您输入口令,如此一来可以控制非授权使用者随便更动 BIOS 设定程序的参数。

▲附带一点的是,当您设定了口令之后,您也可以调整 BIOS 中的设定,如此一来可以 让电脑在每次开机的时候者询问口令,因此便可以限制未经授权的使用者使用了。这项功能 对于在多人可能共用到一台电脑的场合中相当好用,可以用来限制使用电脑的对象,譬如宿 舍的使用环境便是如此。

另外,您可以决定口令使用的范围与功能,详细的内容请参阅 BIOS 中的口令管理功能 单,如果 SECURITY 选项是 "SYSTEM",为每次开机或进入 BIOS 设定画面中都需要输入 的,适用于宿舍或家中电脑管理。如果是 "SETUP",那么 BIOS 口令只是限制使用者没有 输入正确口令无法进入 BIOS 设定程序而已,其他的使用者还可以直接进入操作电脑的,适 用于一般的电脑教室管理。

#### 3.1.13. 储存参数并且离开设定程序

CMOS Setup Utility-Copyright(C)1984-2000 Award Software

Standard CMOS Features Advanced BIOS Features Advanced Chipset Features Integrated Peripherals Power Management PNP/PCI Configuration PC Health Status

Frequenly/Voltage Control Load Fail-Safe Defaults Load Optimized Defauits Set Supervisor Password Set User Password Save&Exit Setup Exit Without Saving

| Save To CMOS And EXIT (           | (Y/N)?Y                  |
|-----------------------------------|--------------------------|
| Esc:Quit<br>F10:Save & Exit Setup | <b>↑↓→←</b> :Select Item |
|                                   | Save DATE To CMOS        |

当完成了所有的 BIOS 选项设定之后,,要将旧的设定参数覆盖掉时,请选择主菜单上的 "SAVE & EXIT SETUP" 选项,并按下<ENTER>键即可将新设定的参数存入 CMOS 记忆体中,下次开机就可以使用了。

#### 3. 2 升级 BIOS 应用程序:

升级主机板 BIOS 的过程需要两个文件,一个是新的 BIOS 内容文件,通常文名是 XXX.BIN,另外一个是升级 BIOS 用的应用程序(AWDFLASH,EXE),这两个文件者可以从 您主机板供应商外拷贝到。

#### 如何运行升级应用程序:

- 利用磁盘开机的方式来动作,也就是利用可启动软盘来开机,并且该开机磁片中 必须是干净简单的 CONFIG.. SYS 与 AUTOEXEC.BAT,而且不需要安装任何多 余的程序(包括内存管理程序在内都不能安装)如此一来运行 AWARD BIOS 写入程序才不会发生问题。
- 2. 在 DOS 指令的环境中,输入 AWDFLASH 并且按下<ENTER>键。
- 3. 程序中光标应该会出现, 会要求输入"要写入的 BIOS 文件名称"。
- 4. 输入新BIOS文件的文件名称,(警口输入NEWBIOS.BIN),并且按下~ENTER>键。

# 注意: 该 AWARD BIOS 写入程序无法在 EMM386 或 QEMM 的环境中运行。如果硬试的话,会有错误的讯息。

- 5. 在屏幕的底部绘出现下面的讯息: DO YOU WANT TO BIOS ? (Y/N)
- 如果不想要各份原来的 BIOS 内容储存到文件中,可以按下<N>键之后输入<</li>
   ENTER>键而直接跳到步骤 8。如果想要备份原来 BIOS,可以按下<Y>键之后 输入<ENTER>键。
- 7. 在"FILE NAME TO SAVE"项目中,要输入旧版 BIOS 文件的名称(譬如输入 OLDBIOS, BIN)以为备份文件名称,该文件会储存在预设的目录中。
- 8. 接着画面上会出现的询问是否要更新 BIOS:
  - DO YOU WANT TO UPDATE? (Y/N)
- 如果您不想要更新旧版的 BIOS,输入<N>并且按下<ENTER>键,如此一来 就会结束程序回到命令行环境中,然后跳过本节剩下的内容到下一节去。

如果您想要更新旧版的 BIOS, 输入<Y>并且按下<ENTER>键开始 BIOS。这个时候电脑千万不能够停电或断电,不然可是会有大问题。当更新完成的时候, 萤幕上会出现下列的讯息。

PRGRAMMING FLASH MEMORY 3FF00 (FOR 4MB) OK

PLEASE POWER OFF OR RESET SYSTEM 10. 关闭电源之后重新开启电脑,就可以使用的新版的 BIOS 了。

#### 第四章 支持软件

## 4.1补丁程序安装

我们随主机板附带的 CD-ROM 盘片中有一个四合一威盛晶片组合升级应用程序,无论您 安装的操作系统是 Windows95(Windows95.Windows95+.Windows95 OSR1.Windows95 OEM Service Release2.0 plus USB Supplement)or Windoes98,您都必须安装此升级应用程序,这样您 的主机板性能将会大大提高!具体操作如下:

- 1. 把随主机板附带的光盘放入 CD-ROM 中。
- 2. 在 Windows95/98,WinNT 介面中选择 Star、RUN、Browse,找到此程序路径 "\Motherboard\VIA4inl"。
- 3. 双击"Setup"图标,最后点击"Finish",并按提示重新启动系统。
- 4. 这样系统将会提示你完成安装。

假如您使用的操作系统为 windows95B 版本,而您又想利用 USB 设备,那么您必须在 安装 INF 程序之前安装 USBSUPP 程序。至于如何获得 USBSUPP 这个程序,请与微软公司 联系。

#### 4.2 Ac97 音效卡 driver 安装

系统开机后,在 Windows95/98,WinNT 介面中选择 start、Setting,Control Panel。您也可以 从 My Computer 中打开 Control Panel 。双击 Add New Hard –Wave 图标,这时用户可以有两 个选择,一是手工设定,二是让 Windows95/98、WinNT 搜索一个。因为自动搜索要花费一定 的时间,而且产生的结果不时不准确,所以一般请选择 "No, I want To Select the Hardware From A list" 然后单击 Have Disk 从软盘安装按钮,并输入 Driver 所在路径 "Motherboard / VIA-AC97"。最后单击 "确定"按照提示完成即可。